## Web端"互海通"船舶自购功能是什么(文档)

Web端"互海通"船舶自购功能是什么(文档)

"互海通"Web端的船舶自购功能,给大家简单介绍一下:

1、采购申请时,增加了采购方式的选择,除了之前的"岸基询价"采购之外,增加了"船舶自购"的 选项。船舶在提交申请时,采购方式可选择"船舶自购";采购申请审批环节,审批人员也具有采购 方式的更改权力,即更改采购方式为"船舶自购"。当采购申请审批通过后,采购方式为"岸基询 价"的单据,采购申请项目会进入采购计划菜单(跟之前流程一样,保持不变);采购方式为"船舶 自购"的单据,将进入船舶自购菜单,进行后续的处理;

| ) Q                                                                                                    |                                                                                                    |                                                                 | 工作合                    | 20034 //                                | CNUMIT            |                        |             |                          |                                             |                                        | 9J196759/L *                                     |          |                                                                                 |            | A Her                         |
|----------------------------------------------------------------------------------------------------|----------------------------------------------------------------------------------------------------|-----------------------------------------------------------------|------------------------|-----------------------------------------|-------------------|------------------------|-------------|--------------------------|---------------------------------------------|----------------------------------------|--------------------------------------------------|----------|---------------------------------------------------------------------------------|------------|-------------------------------|
| ← 采购                                                                                                    | 申请编辑                                                                                                    |                                                                 |                        |                                         |                   |                        |             |                          |                                             |                                        |                                                  |          |                                                                                 |            |                               |
| 申请单号                                                                                                    | : OL1-PA-P24111503 (E                                                                                                    | ī海1号 - 备件 - 轮机部)                                                |                        |                                         |                   |                        |             |                          |                                             |                                        |                                                  |          |                                                                                 |            |                               |
| 由清单名称                                                                                                    | 5                                                                                                    |                                                                 | 紧急程!                   | <b>薛</b> *                              |                   |                        |             |                          | 由清供能                                        | 9日期 *                                  |                                                  |          |                                                                                 |            |                               |
| 请填写                                                                                                    | ·                                                                                                    |                                                                 | 正常                     | ~                                       |                   |                        |             | ~                        | 2024-1                                      | 2-18                                   |                                                  |          |                                                                                 |            |                               |
| 自请供船世                                                                                                    | ان <u>ہ</u> *                                                                                                    |                                                                 | 采购方式                   | च. *                                    |                   |                        |             |                          | 计划属性                                        | *                                      |                                                  |          |                                                                                 |            |                               |
| 请填写                                                                                                    |                                                                                                    |                                                                 | 船舶                     | 自购                                      |                   |                        |             | ~                        | 请选择                                         | -<br>計划属性                              |                                                  |          |                                                                                 |            |                               |
| 自购理由*                                                                                                    |                                                                                                    |                                                                 | 岸基)                    | 间价<br>白购                                |                   |                        |             |                          |                                             |                                        |                                                  |          |                                                                                 |            |                               |
| 请填写                                                                                                    |                                                                                                    |                                                                 |                        |                                         |                   |                        |             |                          |                                             |                                        |                                                  |          |                                                                                 |            |                               |
|                                                                                                    |                                                                                                    |                                                                 | 1、采                    | 购申请时, :                                 | 采购方式证             | 可选择"船舶自                | 1购"         |                          |                                             |                                        |                                                  |          |                                                                                 |            | 0/5                           |
| 添加采购项                                                                                                    | 采购项数:1 请选择                                                                                                    | ₽ <b>↓ ∨</b>                                                    |                        |                                         |                   |                        |             |                          |                                             |                                        |                                                  |          |                                                                                 | [          | 岸基库存查试                        |
|                                                                                                    | 代号/规格/图号                                                                                                    | 部件/位置号                                                          | 设备名称/型号/厂商             | 备件                                      | 描述                | 计量单位                   | 最低/<br>最高库存 | 当前库存)<br>申请未到            | / 申                                         | 购数量 申                                  | 购备注区                                             |          | 内部备注                                                                            | E          | 操作                            |
|                                                                                                    | 230.303.01.14                                                                                                    | 所属部件: 操纵机构                                                      | 柴油机/ 6230ZC-4型 / )     | 广州柴油                                    |                   | (牛                     | 10/0        | 9/74 🕕                   |                                             | 1                                      | 请填写                                              |          | 请填写                                                                             |            | Û                             |
| <b>美</b><br>附件: (止<br>上传                                                                                                    | 1期件仅作为公司内部申请先证                                                                                                    | 正,供应商收不到)                                                       |                        |                                         |                   |                        |             |                          |                                             |                                        |                                                  |          |                                                                                 |            |                               |
| ¥<br>附件: (止<br>上传                                                                                                    | 1期件仅作为公司内部申请先ü                                                                                                    | 正,供应商收不到)                                                       |                        |                                         |                   |                        |             |                          |                                             |                                        |                                                  |          | 9                                                                               | 麻          | 提交頁                           |
| ¥<br>附件: ():<br>上(专                                                                                                    | 1期件仅作为公司内部申请先证                                                                                                    | 王, 供应商收不到)                                                      |                        |                                         | 采购                | 申请详情 <del>印印</del>     |             |                          |                                             |                                        |                                                  |          | •                                                                               | 騂          | <del>ير</del> ك آ             |
| ¥<br>附件: ()<br>上传<br>采购申请自                                                                                                    | ↓開件仅作为公司内部申请先订<br>#9: OL1-PA-P24111503 年                                                                                                    | E,供应商收不到)<br><b>请名称:</b> 请集写                                    |                        |                                         | 采购                | 申请详情 <mark>和PPP</mark> |             |                          |                                             |                                        |                                                  |          | ę                                                                               | <b>泉存</b>  | <del>این</del> ا              |
| Y<br>附件: ():<br>上传<br>采购申请单<br>申请船舶:                                                                                                    | 1期件仅作为公司内部申请先近                                                                                                    | E,供应商收不到)<br>请名称:<br>调读写                                        | 中选路印                   | : 轮机部                                   | 采购                | 申请详情 ####              |             |                          | 物品关型:                                       | 箭件                                     |                                                  |          | g                                                                               | 果存         | R¢ I                          |
| ¥<br>附件: ():<br>上传<br>平满船舶:<br>申请船舶:<br>申请日期:                                                                                                    | は附件仅作为公司内部申请先近                                                                                                    | E,供应商收不到)<br>请名称:<br>请集写                                        | 中造船门<br>中造供約           | 1: 轮机路<br>1日期*: 2024                    | 采购<br>11-19       | 申请详情 (184)             |             |                          | 物品类型:<br>申请供船地                              | 备件<br>赢*: 汤                            | ttä                                              |          | 6                                                                               | 殿          | Ex I                          |
| 新作: (よ)     北京 (1)     北京 (1)     北 | は附件仅作为公司内部申请先近                                                                                                    | E,供应商收不到)<br>请名称:<br>请读写                                        | 中语仍行<br>中语供品<br>计划属性   | : 轮机部<br>旧期 * : 2024<br>:: 零星采购         | 采购<br>11-19       | 申请详情 (前1747)           |             |                          | 物品类型:<br>申请供船地<br>采购方式()                    | 窗件<br>城高*: 汤<br>① : 【船船                | 一個                                               | ~        | 2                                                                               | 殿存         | <del>این</del> ا              |
| ・ ・ ・ ・ ・ ・ ・ ・ ・ ・ ・ ・ ・ ・ ・ ・ ・ ・ ・                                                                                                    | は附件仅作为公司内部申请先近                                                                                                    | E、供应商收不到)<br>请名称: 调读写                                           | 中请你们<br>中请供助<br>计划属性   | 1: 轮机路<br><b>日期 *</b> : 2024<br>:: 零星采购 | 采购<br>-11-19<br>~ | 申请详情 曲殿                |             |                          | 物品类型:<br>申请供船地<br>采购方式(                     | 窗件<br>• 編• * : 杨/<br>回 : 開始            | 「「「」」「「」」」」」」」」」」」」」」」」」」」」」」」」」」」」」」」           | ~        |                                                                                 | 凝存         | ₩X I                          |
| ア () () () () () () () () () () () () ()                                                                                                    | は附件仅作为公司内部申请先近                                                                                                    | E,供应商收不到)<br>请名称: 调读写<br>分析发现异常物况 点击查看 >>                       | 中语487<br>中语件48<br>计划属性 | 1: 轮机路<br><b>日期 *:</b> 2024<br>:: 零星采购  | 采购<br>-11-19<br>~ | 申请详情 部門                | 2. 1        | 有批采购申                    | 物品类型:<br>申请供船地<br>采购方式()                    | 备件<br>處 *: 汤<br>〕: 照照<br>算調<br>類類      | i億<br>自购<br>資分<br><b>一可更戊采贩7</b>                 |          | 2                                                                               | <b>泉</b> 存 | <b>提文</b> 耳<br>(介绍类型明志        |
| 新研算: (1)<br>正信<br>正信<br>中请船舶:<br>中请船舶:<br>中请品舶部:<br>中请品前部:<br>中请通用部:<br>案為程度:<br>采购顶数:<br>采购顶数:<br>平前项号                                                                                                    | は期件仅作为公司内部申请先近<br>此期件仅作为公司内部申请先近<br>単<br>5<br>1<br>1<br>素加に買加<br>5<br>2024-11-18<br>正元<br>一<br>二<br>二<br>二<br>二<br>二<br>二<br>二<br>二<br>二<br>二<br>二<br>二<br>二 | E、供应商收不到)<br>諸名称: [[[[[[]]]]<br>分析双现异常编叙 [[]]]由查看 >><br>代导观路/图号 | 中语部门中语供题<br>计划属性       | : 轮机部<br>日期。: 2024<br>: 零星来购<br>设备名称型号  | 采购<br>-11-19<br>  | 申请详情 (前文中)             | 2, 1        | <b>打批采购</b> 申<br>■ 量位 库石 | 物品类型:<br>申请供船地<br>采购方式(<br>1<br><b>请单时,</b> | 窗件<br>處。*: 孫<br>见: 照<br>確<br>批人員<br>申购 | (現<br>自効)<br>(調)<br>(可更改采购)<br>の更改采购)<br>数量 审批数量 | 「うて、) 「別 | 5<br>日本<br>日本<br>日本<br>日本<br>日本<br>日本<br>日本<br>日本<br>日本<br>日本<br>日本<br>日本<br>日本 | 辭          | <b>建交</b> 耳<br>价格类型等选<br>内部截挂 |

上传

| 6 | 互海科技   |         | Q      |                            |                          | 工作台                   | 28855 船舶监控 | 发现         |                                   | - 𝗘 𝔅 ⊕x - ઉ | ) 🛣 Ma |
|---|--------|---------|--------|----------------------------|--------------------------|-----------------------|------------|------------|-----------------------------------|--------------|--------|
| Ä | 采购管理   | ~       | 备件     | 物料 油料                      |                          |                       |            |            |                                   |              |        |
|   | 采购申请   |         |        |                            |                          |                       |            |            |                                   | 搜索关键字        | 接素 重置  |
|   | 采购对接   |         | #      | 船舶自购单号                     | 申请船舶 ▼                   | 申请部门 🔻                | 生成日期       | 申请供船日期     | 采购内容                              | 自购状态 🔻       | 操作     |
|   | 「おお白肉」 |         | 1      | SP-P24071701               | 互海1号                     | 轮机部                   | 2024-07-17 | 2024-08-17 | 项数:备件/采购项数:2/设备:柴油机。冰机44          | 已完成          | 打印     |
|   | 采购计划   |         | 2      | SP-P24042301               | 互海1号                     | 轮机部                   | 2024-04-23 | 2024-05-23 | 项数: 备件/采购项数: 4/设备: 柴油机            | 审批中 ①        | \$JED  |
| 2 | ● 創价管理 | en en e | 3      | SP-P24030701               | 互海1号<br>后 英语初会出现方        | 轮机部                   | 2024-03-07 | 2024-04-07 | 项数: 备件/采购项数: 2/设备: 空压机,不详         | 已完成          | 打印     |
| 5 | 来购订单   | NGNUE   | 4<br>4 | 术购中间单,甲加通过<br>SP-P24022301 | <b>后,甲据郁云面现住</b><br>互海1号 | <b>始加日四 齐山</b><br>甲板部 | 2024-02-23 | 2024-03-23 | 项数:备件/采购项数:3/设备:泵(在船名), 主机,锅<br>炉 | 执行中 ①        | \$JED  |
|   | 供应商评价  |         | 5      | SP-P24013001               | 互海1号                     | 甲板部                   | 2024-01-30 | 2024-03-01 | 项数:备件/采购项数:3/设备:主机,柴油机            | 执行中 ①        | 打印     |

2、船舶自购审批流程:采购申请单(船舶自购)审批通过后,系统自动启动船舶自购审批流程,即船舶自购待执行--待审批--待验收(最后一步"验收",可根据用户需求来选择设置,非必须):用户登录互海通Web端,默认进入工作台,点击"流程审批→船舶自购-执行",进入详情界面,填写实际采购数量,供应商等相关信息(带\*必填/必选)后,点击"完成执行",单据流转至"船舶自购-审批"相关权限人员工作台,若审批没有问题则点击"通过",单据流转至"船舶自购-验收"相关权限人员工作台,若审批没有问题则点击"通过",单据流转至"船舶自购-验收"相关权限人员工作台,若验收没有问题,点击"完成验收"进入完成验收界面,选择入库日期,入库地点,入库物品项存放位置以及负责人,根据需求填写备注及上传附件,最后点击"确定"。

| 崎 互海科技 |   |    | 2                                   |                                 | I            | 作台(28855) | 船舶监控 发现     | ۹.             |       |      |        | 统- Q         |        |     | 🛣 ж        | 紅梅  |
|--------|---|----|-------------------------------------|---------------------------------|--------------|-----------|-------------|----------------|-------|------|--------|--------------|--------|-----|------------|-----|
| □ 预算管理 | > | 新增 | 船舶自购流程                              |                                 |              |           |             |                |       |      |        |              |        |     |            |     |
| ● 航次管理 | > | 名称 | *                                   |                                 | 优先级* ①       |           |             | 适用部门*          |       |      | 适用物品类  | * 埋教         |        |     |            |     |
| 曲 船舶报告 |   | 请  | 填写                                  |                                 | 1            |           |             | 轮机部 × 甲板部 × 其他 | 語问 ×  |      | 备件 × ( | 物料×油料        | ×      |     |            |     |
| ⊘ 船舶检查 | > | 适用 |                                     | 商田                              |              |           |             |                |       |      |        |              |        |     |            |     |
| 🗅 体系管理 | > | 备注 |                                     | 9 (jina)                        |              |           |             |                |       |      |        |              |        |     |            |     |
| ₽ 海务管理 | > | 请  | 填写                                  |                                 |              |           |             |                |       |      |        |              |        |     | 0/5        | 500 |
| ▲ 船舶事件 |   |    | 流程步骤一:执行(必须)                        |                                 |              |           |             |                |       |      |        |              |        |     |            |     |
| 📑 通讯录  | > |    | 执行步骤(必须):此阶段用来                      | E填写实际采购数量,单价,供.                 | 应商及上传购买凭证附件、 | 完善入库信息等   | ,如果验收步骤不存在, | 入库相关信息必须填写。    |       |      |        |              |        |     |            |     |
| ▲ 电子签章 | > |    | 步骤                                  | 处理角的                            | <u>z</u> *   |           | 节点名称        |                | 预警天数* |      |        | 是否必须         | 上传自购凭证 |     |            |     |
| ② 系统设置 | ~ |    | 1                                   | 请选择                             |              | ~         | 请填写         |                | 15    |      |        | 是            |        |     |            | *   |
| 角色权限   |   | •  | 流程步骤二: 审批 (必须)<br>审批步骤 (必须): 此阶段 用来 | 医审批执行步骤填写的实际采购                  | 数量,单价,供应商及上f | 专购买凭证等附件  | ,如果存在问题,可以追 | 回执行步骤。         |       |      |        |              |        |     |            |     |
| 用户管理   |   |    | 步骤                                  | 处理角色*                           |              | 节点名称      |             | 是否可编辑*         |       | 预警天数 |        |              | 操作     |     |            |     |
| 流程定义   |   |    | 1                                   | 请选择                             | ~            | 请填写       |             | 1月             | ~     | 15   |        |              | 在其后插入步 | 骤   |            |     |
| 基础数据   | > |    | 海程告報二・論政(非必須)                       | 英三步 "哈哈你"                       | 田口可相相要求      | 洲仁小平      |             |                |       |      |        |              |        |     |            |     |
| 汇率设置   |   | •  | 验收步骤(非必须):此阶段用                      | · 另二少 一型 · 文<br>月来验收入库自购的物品,填写。 | 入库时间,存放位置,负于 | 長人信息,完成验  | 收自动生成入库记录并结 | 陳单据。           |       |      |        |              |        |     |            |     |
| 单号设置   |   |    | 步骤                                  | 处理角的                            | <u>a</u> *   |           | 节点名称        |                | 预警天数* |      |        | 操作           |        |     |            |     |
| 数据备份   |   |    |                                     |                                 |              |           |             |                |       |      |        |              |        |     |            |     |
| 登录页配置  |   |    |                                     |                                 |              |           |             |                |       |      |        |              | 流程步    | 蘇预范 | 确定         | 収消  |
|        |   |    |                                     |                                 |              |           |             |                |       |      |        |              |        |     |            | -   |
| ତ      |   |    |                                     |                                 | 工作台 (28855)  | 船舶监控      | 发现          |                |       |      | 切换系统▼  | <b>0</b> • X | 中文 -   | 0   | <b>7 M</b> | [梅  |
| 我的待办   |   |    |                                     |                                 |              |           |             |                |       |      |        |              |        |     |            |     |

| 我的待办                         |                                       |                 |
|------------------------------|---------------------------------------|-----------------|
| 全部 (402) 临期 12 超期 272 催办(55) | 1、登录互海通Web端,默认进入工作台,点击"流程审批──船舶自购-执行" | 已选择 1项 🖌 全部船舶 🗸 |
| 流程审批 (284)                   |                                       |                 |
| 待处理任务(63)                    |                                       |                 |

船舶自购详情 执行中

| 申请船  | <b>舶:</b> 互海1号        |       |               | 物品类型: | 备件   |      |         | 申请部门:  | 轮机部 |       | 生成日期: | 2024-11-18 |       |
|------|-----------------------|-------|---------------|-------|------|------|---------|--------|-----|-------|-------|------------|-------|
| 申请供  | <b>納日期:</b> 2024-11-1 | 9     |               | 金額币种: | CNY  |      | ~       | 采购日期:  | 请选择 |       | 采购地点: | 请填写        |       |
| 查看预  | 算使用情况 >               |       |               |       |      |      |         |        |     |       |       |            |       |
| 总价 ( | (CNY): 0.00           |       |               |       |      |      |         |        |     |       |       |            |       |
|      |                       |       |               |       |      |      |         |        |     |       |       |            |       |
| #    | 备件名称                  | 备件位置号 | 代号/规格/图号      |       | 备件描述 | 计量单位 | 申请数量    | 实际采购数量 | 单价  | 供应商 🙆 | 备注    | 存放位置 😢     | 负责人 😢 |
| 1    | 套管 ①                  | 1     | 230.303.01.14 |       |      | 件    | 1       | 1 🕜    | 0   | ③ 请填写 | 请填写   | 仓库间        | 李显    |
|      |                       |       |               |       |      |      |         |        |     |       |       |            |       |
| 备注   |                       |       |               |       |      |      |         | 自购凭证   |     |       |       |            |       |
| 请填   | 5                     |       |               |       |      |      |         | 上传     |     |       |       |            |       |
|      |                       |       |               |       |      |      | 0 / 500 |        |     |       |       |            |       |
|      |                       |       |               |       |      |      |         |        |     |       |       |            |       |
|      |                       |       |               |       |      |      |         |        |     |       | •     |            |       |

| G | Q                                                                                                    |                                 |           |            |        | 工作台 28855 | 的。   | 监控 2                     | <b>党</b> 现      |               |                    |                   | 系统 <del>、</del> 💭 | 中文 🔻 |         | <b>*</b> * | 处工植  |
|---|----------------------------------------------------------------------------------------------------|---------------------------------|-----------|------------|--------|-----------|------|--------------------------|-----------------|---------------|--------------------|-------------------|-------------------|------|---------|------------|------|
|   | 我的待                                                                                                    | 赤小                              |           |            |        |           |      |                          |                 |               |                    |                   |                   |      |         |            |      |
|   | 全部 (4<br>流程审批<br>(4)<br>待处理任                                                                                                    | 402) 临田 12<br>8 (284)<br>5 (53) | 22期 272 储 | 3、登<br>(5) | 录互海通We | b端,默认进入工  |      | 面,点击                     | <b>7 "流程审批—</b> | —船舶自购-<br>(5) | 审批"                |                   |                   |      | 已选择 17  | 页✔ 全部      | 用日用白 |
|   |                                                                                                    |                                 |           |            |        |           |      | 船舶自则                     | 回洋情 审批中         |               |                    |                   |                   |      |         |            |      |
|   | 船舶自购单号: SP-P24011503 关联采购申请单: PA-P23111702<br>申請船舶: 三市1号 物品类型: 倍件<br>申请供船日期: 2024-01-15 金銀市种: CNY<br>会看得单的情况><br>总价 (CNY): 150.00 |                                 |           |            |        |           |      | 申请部门: 轮机部<br>采购日期: 2024- | 3<br>09-03      |               | 生成日期: 2<br>采购地点: . | 2024-01-15<br>上海港 |                   | 更構   | 6金额精度 ① | )          |      |
|   | #                                                                                                    | 备件名称                            | 备件位置号     | 代号/规格/图号   |        | 备件描述      | 计量单位 | 申请数量                     | 实际采购数量          | 单价            | 供应商                | 备注                | 存放位置              | 负    | 责人      |            |      |
|   | 1                                                                                                    | 凸轮轴止推片 ①                        | 3         | 170Z.01.25 |        |           | 件    | 1                        | 1 🕼             | 50            | 五金杂货店              |                   | 机舱                | dd   |         |            |      |
|   | 2                                                                                                    | 汽缸盖部件 ①                         | 0         | 汽缸盖部件      |        |           | 件    | 1                        | 1 🕜             | 100           | 五金店                |                   | 上海                | 大    | 副       |            |      |
|   |                                                                                                    |                                 |           |            |        |           |      |                          |                 |               |                    |                   |                   |      |         |            |      |

| < | 备注:                                                                                                    |           |           |      |      |                |            | 自购凭证 :              | "通过"  | >  |      |             |            |   |
|---|----------------------------------------------------------------------------------------------------|-----------|-----------|------|------|----------------|------------|---------------------|-------|----|------|-------------|------------|---|
|   | 单据进度                                                                                                    | a.        |           |      |      |                |            |                     |       |    |      | 评论          | 通过         |   |
|   |                                                                                                    |           |           |      |      |                | 船舶自购       | 详情 <mark>验收中</mark> |       |    |      |             |            | × |
|   | 船舶自购单号: SP-024070101 <u>关联采购申请单: PA-024070101</u><br>申请船舶: 三海1号 物品类型: 油料<br>申请供船日期: 2024-08-01 金銀币种: CNY<br>查若探得使用统况 ><br>5446 (CNY): 1 000 00 |           |           |      |      | 生成日期:<br>采购日期: | 2024-07-01 |                     | 采购地点: |    |      |             |            |   |
|   | #                                                                                                    | 油料名称      | 规格        | 计量单位 | 申请数量 | 实际采购数量         | 单价         |                     | 供应商   | 备注 | 存放位置 | 负责人         | 」 史向孟媭梢度 ∪ |   |
|   | 1                                                                                                    | erhew (i) | awr [135] | awef | 10   | 10             | 100 🔊      |                     |       |    | 油舱   | — 65<br>— 5 |            |   |
|   | 备注:                                                                                                    |           |           |      |      |                |            | 自购凭证:               |       |    |      |             |            |   |

5、若验收没有问题,点击"完成验收"

评论 完成验收

>

< 单据进度

×

×

| 互海1号              | 油料 轮机部     |           |          |                 |         |
|-------------------|------------|-----------|----------|-----------------|---------|
| 入库日期              | *: <b></b> |           | 入库均      | <b>也点*:</b> 请填写 |         |
| 入库物品              | 顷          |           |          |                 |         |
| #                 | 油料名称       | 规格        | 入库数量     | 存放位置* 💋         | 负责人 * 🕑 |
| 1                 | erhew (j)  | awr 【135】 | 10(awef) | 油舱              | 二管      |
| <b>备注:</b><br>请填写 |            |           |          |                 | 0 / 500 |
| <b>附件:</b><br>上传  |            |           |          |                 |         |
|                   |            |           |          |                 |         |

6、在完成验收界面,完善相关信息(带\*必填)后,点击"确定"

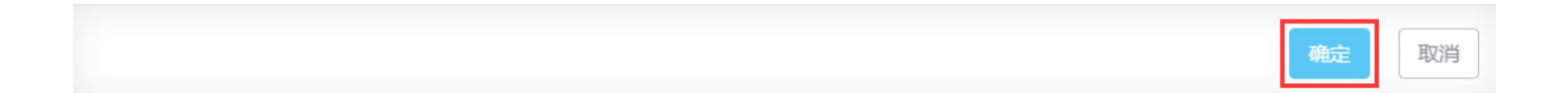

3、增加了船舶自购菜单。具有该菜单操作权限的用户,可以进入"船舶自购"界面,通过关键字或筛 选栏来查询船舶自购单的状态。

| 4      | 互海科技                                  | ତ    |                  |        | 工作台    | 28855 船舶监控 | 发现          |                                    | ;• 🗘 🎲 🖓 中文• (                       | 9 🛣 MAM |
|--------|---------------------------------------|------|------------------|--------|--------|------------|-------------|------------------------------------|--------------------------------------|---------|
| Ä      | 采购管理 ~                                | 备件   | 物料 油料            |        |        |            |             |                                    |                                      |         |
|        | 采购申请                                  |      |                  |        |        |            | 2、可根据关<br>↑ | 键字或筛选栏查找船舶自购单状态 🔶                  | 搜索关键字                                | 按案 王王   |
|        | 末则刘按<br>*******                       | #    | 船舶自购单号           | 申请船舶 ▼ | 申请部门 ▼ | 生成日期       | 申请供船日期      | 采购内容                               | 自购状态 \Theta                          | 操作      |
|        | 船舶自购                                  | 1    | OL1-SP-P24111801 | 互海1号   | 轮机部    | 2024-11-18 | 2024-11-19  | 项数:备件/采购项数:1/设备:柴油机                | □全选                                  | 打印      |
|        | 采购计划                                  | 2    | SP-P24071701     | 互海1号   | 轮机部    | 2024-07-17 | 2024-08-17  | 项数: 备件/采购项数: 2/设备: 柴油机, 冰机44       | <ul> <li>执行中</li> <li>审批中</li> </ul> | 打印      |
| 1,     | 依次点击进入船舶<br><sup>询价管理</sup>           | 自购界面 | SP-P24042301     | 互海1号   | 轮机部    | 2024-04-23 | 2024-05-23  | 项数:备件/采购项数:4/设备:柴油机                | □ 验收中                                | 打印      |
|        | 采购订单                                  | 4    | SP-P24030701     | 互海1号   | 轮机部    | 2024-03-07 | 2024-04-07  | 项数:备件/采购项数:2/设备:空压机,不详             |                                      | 打印      |
|        | 供应商评价                                 | 5    | SP-P24022301     | 互海1号   | 甲板部    | 2024-02-23 | 2024-03-23  | 项数:备件/采购项数:3/设备:泵(在船名), 主机, 锅<br>炉 | 确认 清空                                | 打印      |
|        | 年度协议价                                 | 6    | SP-P24013001     | 互海1号   | 甲板部    | 2024-01-30 | 2024-03-01  | 项数: 备件/采购项数: 3/设备: 主机, 柴油机         | 执行中 ①                                | 打印      |
| _      | 物资反馈                                  | 7    | SP-P24011801     | 互海1号   | 轮机部    | 2024-01-18 | 2024-01-15  | 项数:备件/采购项数:3/设备:柴油机, 主机, 分油<br>机   | 已完成                                  | 打印      |
| T<br>O | 1121111111111111111111111111111111111 | 8    | SP-P24011503     | 互海1号   | 轮机部    | 2024-01-15 | 2024-01-15  | 项数:备件/采购项数:2/设备:柴油机                | 审批中①                                 | 打印      |